## Инструкция по самостоятельной настройке сети и интернет в сети Интек-М. Microsoft Windows XP.

Тип доступа NAT

## 1. Настройка локальной сети.

Зайдите: в меню пуск и выберите "панель управления":

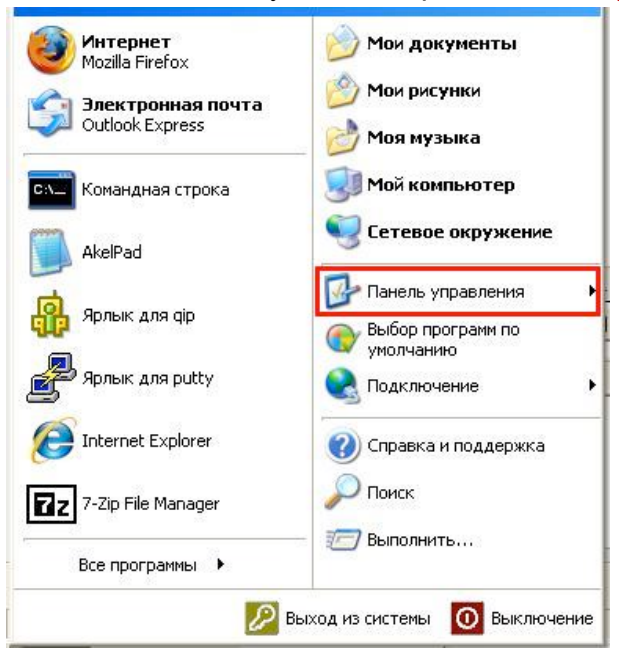

Найдите значок "сетевые подключения":

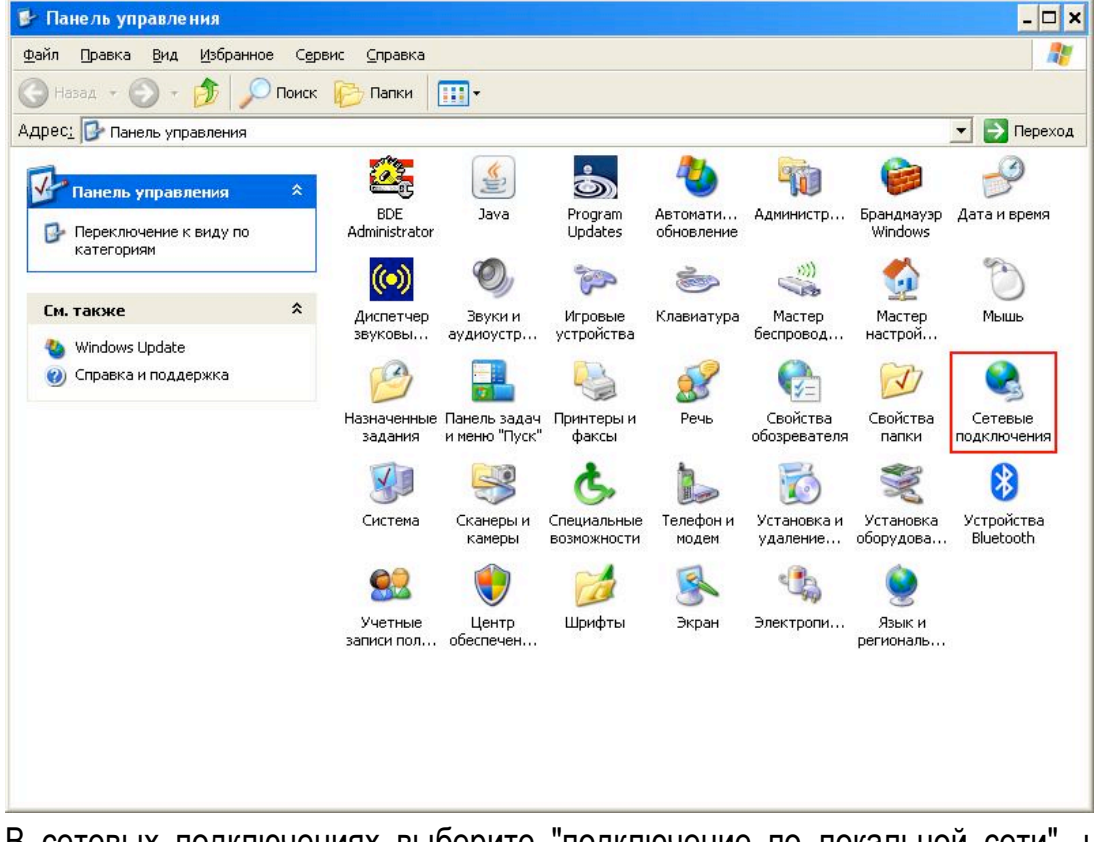

В сетевых подключениях выберите "подключение по локальной сети", нажмите на нем правой кнопкой мыши и выберите пункт "свойства":

ЛВС или высокоскоростной Интернет

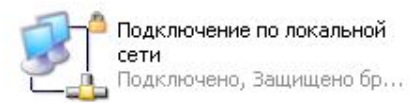

Далее, в списке с галками, найдите "протокол интернета (TCP/IP)", выберите его и зайдите в свойства:

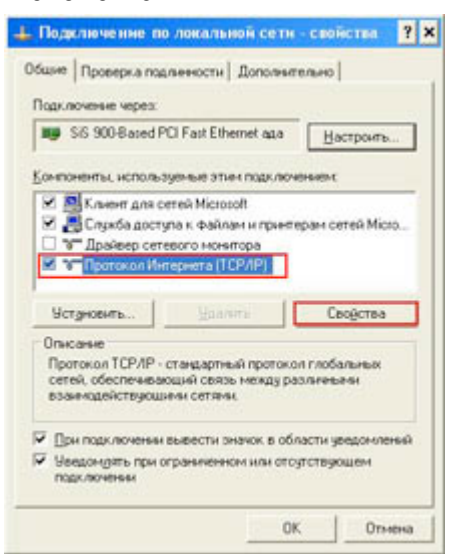

Введите данные из памятки пользователя (**IP адрес**, **маску подсети**, **основной шлюз**, **DNS серверы**):

| араметры IP могут назначаться а<br>задерживает эту возножность. В<br>° можно получить у сетевого адня<br>С Долучить IP-адрес автоматиче | втоматически, если сеть<br>противном случае параметры<br>енстратора.<br>токи |
|----------------------------------------------------------------------------------------------------|------------------------------------------------------------------------------|
| Использовать следующий IP-а                                                                                                    | atpec                                                                        |
| JP-sapec:                                                                                                    | 172 . 27                                                                     |
| Маска подсетк                                                                                                    | 255.255.255.0                                                                |
| Основной шлюх                                                                                                    | 172 . 27                                                                     |
| C Причать адес DNS окревра                                                                                                    | emokameleokar                                                                |
| <ul> <li>Идпользовать следующие адр</li> </ul>                                                                                          | peca DNS-cepsepos:                                                           |
| Предпочитаемый DNS-сервер:                                                                                                    | 172 . 27 . 0 . 5                                                             |
| Альтернативный DNS-сервер:                                                                                                    | 172 . 27 . 0 . 4                                                             |
|                                                                                                    | Дополнительно.                                                               |

Нажмите "ОК" во всех окнах.

Поздравляем, локальная сеть и интернет настроен! Интернет теперь будет у Вас работать, как только Вы включите и загрузите свой компьютер.

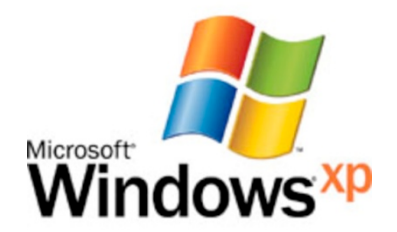